When you are ready to make your monetary contribution to Florida Housing Finance Corporation, go to Florida Housing's One-Time Payment site at (<u>https://www.e-billexpress.com/ebpp/FLHousing/Login/Index</u>). This link is also on Florida Housing's Live Local Program Tax Credit web page <u>here</u>.

To log into the payment portal to make your monetary contribution, enter your DOR Tax Credit Allocation Confirmation # twice, click "I'm not a robot", then click the One-Time Payment button.

| orida Housing                                      | Admin Login 📀 English (US |
|----------------------------------------------------|---------------------------|
| ONE-TIME PAYMENT                                   |                           |
| * Required Fields                                  |                           |
| * DOR Tax Credit Confirmation #                    |                           |
| 298723992                                          |                           |
| 298723992                                          |                           |
| V I'm not a robot                                  |                           |
| One-Time Payment                                   |                           |
|                                                    |                           |
|                                                    |                           |
| da Housing Finance Corporation   Contact Us Logout |                           |

On the next screen, enter your **\*Taxpayer Name**, **\*Phone**, **\*Email** address, and **\*Payment Amount**.

In the **Payment Notes** dropdown, select the "01-Tax Credit Contribution" option. You can add an optional comment or note by clicking the box with the pencil.

|                                                         | Home                                                                        | €+ <u>Exit</u>                                                   |
|---------------------------------------------------------|-----------------------------------------------------------------------------|------------------------------------------------------------------|
| * Required Fields<br>Home                               |                                                                             | MESSAGES View                                                    |
| * Taxpayer Name                                         | * Payment Amount  S Payment Notes Select Option  * Payment Method  Enter    | LiveLocalTaxCredit@floridahousing.org if you have any questions. |
|                                                         | <ul> <li>Pay Date</li> <li>9/18/2023</li> <li>Ontinue to Payment</li> </ul> |                                                                  |
| Florida Housing Finance Corporation   Contact Us Logout |                                                                             |                                                                  |

Note there is a **MESSAGES** box at the top right of the screen that toggles between contact information and information about the contribution certificate.

Example of completed Home screen:

|                                              |                                             | Home                                                                                                    | G <u>+ Exit</u> S English (US) →                                                                                               |
|----------------------------------------------|---------------------------------------------|----------------------------------------------------------------------------------------------------|----------------------------------------------------------------------------------------------------|
| Home                                         |                                             |                                                                                                    | MESSAGES View                                                                                                    |
| * Taxpayer Name<br>Maxwell Insurance         | * Phone<br>8505459645 Mobile -              | * Payment Amount \$ 1200000.00                                                                                          | You will receive an email from Florida Housing<br>Finance Corporation with your Certificate of<br>Contribution within 10 days. |
|                                              | * Email<br>kirstin.helms@floridahousing.org | Payment Notes          01-Tax Credit Contribution       Image: Contribution         * Payment Method       Image: Enter |                                                                                                    |
|                                              |                                             | Pay Date<br>9/18/2023                                                                                                   |                                                                                                    |
|                                              |                                             | Continue to Payment                                                                                                    |                                                                                                    |
| Florida Housing Finance Corporation   Contac | <u>tt Us Lagaut</u>                         |                                                                                                    |                                                                                                    |
|                                              |                                             |                                                                                                    |                                                                                                    |

Next, click the + Enter link to the right of \*Payment Method to enter payment details.

Enter a Payment Method - Select **\*Account Type**, **\*Banking Type** and enter **\*Name on the Account**, **\*Routing Number**, **\*Account** # and **\*Re-enter Account #.** 

Note that when you enter the bank **\*Routing Number**, the bank name will automatically display below it. If it does not, the Routing Number is incorrect and needs to be corrected. Select the **Enter Account** button and you will go back to the Home screen.

| BANK ACCOUNT                                                                                                    |                                                                                                    |
|----------------------------------------------------------------------------------------------------|----------------------------------------------------------------------------------------------------|
| Account Type                                                                                                    | *Account #                                                                                                    |
| Personal Business                                                                                                    | 1234567890                                                                                                    |
| Banking Type                                                                                                    | * Re-enter Account #                                                                                                    |
| Checking Account Savings Account                                                                                                    | 1234567890                                                                                                    |
| Maxwell Insurance Routing Number 121000248 WELLS FARGO BANK, NA                                                                                                    | Pay to the         Order of         I: 123456789         I: 123456789         Routing Number         Account Number                                                                                                    |
| ly continuing this action, you authorize the information you<br>o the account listed above. You also affirm that the informa<br>bove and there are available funds to cover the amount of | Make sure to use your bank account number, not your ATM or<br>Debit card number.<br>I've provided on the above account to be used for creation of a charge<br>ition you provided is correct, that you are a signer on the account<br>any transactions that you authorize. |

Back on the Home screen, click Continue to Payment to verify the payment details.

|                                                         |                                          | Home                           | 🖙 <u>Exit</u> 🛛 🚱 English (US) 🗸                                                                              |
|---------------------------------------------------------|------------------------------------------|--------------------------------|----------------------------------------------------------------------------------------------------|
| * Required Fields                                       |                                          |                                |                                                                                                    |
| Home                                                    |                                          |                                |                                                                                                    |
| * Taxpayer Name                                         | * Phone                                  | * Payment Amount               | Please contact us at (850) 488-4197 or<br>LiveLocalTaxCredit@floridahousing.org if you<br>have any questions. |
| Maxwell Insurnce                                        | 8505459645 Mobile -                      | 3 120000.00                    | 0                                                                                                    |
|                                                         | * Email kirstin.helms@floridahousing.org | 01-Tax Credit Contribution     | ,,,,,,,,,,,,,,,,,,,,,,,,,,,,,,,,,,,,,,,                                                                       |
|                                                         |                                          | * Payment Method Senter        |                                                                                                    |
|                                                         |                                          | WELLS FARGO BANK, NA *****7890 |                                                                                                    |
|                                                         |                                          | * Pay Date<br>9/19/2023        |                                                                                                    |
|                                                         |                                          | Continue to Payment            |                                                                                                    |
| Florida Housing Finance Corporation   <u>Contact Us</u> | Logout                                   |                                |                                                                                                    |

Review the payment details and terms and conditions. If there are errors to be corrected, select <u>Cancel</u> to go back to the previous screen. If all payment details are correct, click the <u>Make Payment</u> button.

| Florida Housing                                                                                                    |                                                                                                    | Home                                                                                                    | € <u>+ Exit</u>                                                                                                    |
|----------------------------------------------------------------------------------------------------|----------------------------------------------------------------------------------------------------|----------------------------------------------------------------------------------------------------|----------------------------------------------------------------------------------------------------|
| Verify Payment                                                                                                    |                                                                                                    |                                                                                                    |                                                                                                    |
| Payment SUMMARY     * Payment Method     * Payment Method     * Payment Method     * Payment Method     * Payment Method     * Payment Method     * Payment Method     * Payment Method     * Payment Date     * Payment Date     * Payment Sconfirmed before Monday, September 18, 2023 8:00 PM EST will be posted on Monday,     September 18, 2023. Payments confirmed after Monday, September 18, 2023 8:00 PM EST will be posted on Monday,     September 19, 2023.     * Payment Sconfirmed after Monday, September 18, 2023 8:00 PM EST will be posted on Monday,     September 19, 2023.     * Payment Sconfirmed after Monday, September 18, 2023 8:00 PM EST will be posted on Monday,     september 19, 2023.     * Payment Sconfirmed after Monday, September 18, 2023 8:00 PM EST will be posted on Monday,     September 19, 2023.     * Payment Sconfirmed after Monday, September 18, 2023 8:00 PM EST will be posted on Monday,     September 19, 2023.     * Payment Sconfirmed after Monday, September 18, 2023 8:00 PM EST will be posted on Monday,     September 19, 2023.     * Payment Sconfirmed after Monday, September 18, 2023 8:00 PM EST will be posted on Monday,     September 19, 2023.     * Payment Sconfirmed After Monday, September 18, 2023 8:00 PM EST will be posted on Monday,     September 19, 2023.     * Payment Sconfirmed After Monday, September 18, 2023 8:00 PM EST will be posted on Monday,     * Payment Sconfirmed After Monday, September 18, 2023 8:00 PM EST will be posted on Monday,     * September 19, 2023.     * Payment Sconfirmed After Monday, September 18, 2023 8:00 PM EST will be posted on Monday,     * Payment Sconfirmed After Monday, September 18, 2023 8:00 PM EST will be posted on Monday,     * September 19, 2023.     * September 19, 2023.     * September 19, 2023.     * September 19, 2023.     * September 19, 2023.     * September 19, 2023.     * September 19, 2023.     * September 19, 2023.     * September 19, 2023.     * September 19, 2023.     * September 19, 2023.     * September 19, 2023.     * September 19, 20 |                                                                                                    |                                                                                                    | Anternet Bill Presentment and Payment Service (the<br>s," and "our" refer to Wells Fargo Bank, N.A. (or its<br>he business entity accepting these Terms and using<br>any user you authorize to use the Service on your<br>struction authorized by you and the instruction is<br>liability for the error.<br>ain types of bank accounts have limits on the<br>de per month. Your bank may refuse transfers which<br>eck with your bank to determine what limitations are<br>not able to debit the amount required to cover an |
| * Taxpayer Name Maxwell Insurance * By clicking the Make Payment button you agree to the terms By clicking the Make Payment button I, Maxwell Insurance, cor Checking account ending in ****7890 in the amount of 1,200,4 Monday, September 18, 2023. If you have any questions regarding this transaction request, p                                                                                                    | s and conditions stated above.<br><b>nfirm</b> that today, Monday September 18, 2023, I am aut<br>000.00 to be remitted to Florida Housing Finance Corp<br>please call 850-488-4197. | Print Terms and Conditions  Temail  Kirstin.helms@floridahousing.org  chorizing a one-time debit from my boration. This debit will occur on or after | Phone<br>8505459645<br>Make Payment<br><u>Cancel</u>                                                                                                    |
| ▼ PAYMENT DETAILS                                                                                                    |                                                                                                    |                                                                                                    | Export                                                                                                    |
| Payment Amount         Payment Notes           Image: Dor APPLICATION FOR CREDIT CONFIRMATION         01-Tax Credit Cc           Image: Dor Application For Credit Cc         01-Tax Credit Cc                                                                                                    | N # 298723992<br>∽                                                                                                    |                                                                                                    |                                                                                                    |
| Florida Housing Finance Corporation   Contact Us Logou                                                                                                    | it                                                                                                    |                                                                                                    |                                                                                                    |

A Confirmation pop up will appear with payment details. You can print and save the confirmation for your records.

You will also receive an email from <u>E-BillExpress@E-BillExpress.com</u> with your one-time payment details.

| Thank You! Your payment has been i                                                                                                    | made.                                                                                                    |                                                                                                    |  |
|----------------------------------------------------------------------------------------------------|----------------------------------------------------------------------------------------------------|----------------------------------------------------------------------------------------------------|--|
| Print Confirmation Page                                                                                                    | Payment Date                                                                                                    | 9/18/2023                                                                                                    |  |
|                                                                                                    | Payment Method                                                                                                    | WELLS FARGO BANK, NA                                                                                                    |  |
| Maxwell Insurance                                                                                                    | Total Payment                                                                                                    | \$1,200,000.00                                                                                                    |  |
| Payments confirmed before Monday, September 18,<br>September 18, 2023. Payments confirmed after Mon<br>Tuesday, September 19, 2023.                                                                                                    | 2023 8:00 PM EST will be<br>day, September 18, 2023 8                                                                     | posted on Monday,<br>3:00 PM EST will be posted on                                                                           |  |
| Payments confirmed before Monday, September 18,<br>September 18, 2023. Payments confirmed after Mon<br>Tuesday, September 19, 2023.<br>If you have any further questions about payments to<br>our office at 850-488-4197.                                                                   | 2023 8:00 PM EST will be<br>day, September 18, 2023 8<br>o Florida Housing Finance                                        | posted on Monday,<br>3:00 PM EST will be posted on<br>Corporation, please contact                                            |  |
| Payments confirmed before Monday, September 18,<br>September 18, 2023. Payments confirmed after Mon<br>Tuesday, September 19, 2023.<br>If you have any further questions about payments to<br>our office at 850-488-4197.<br><b>DOR Application for Credit Confirmation #</b>               | 2023 8:00 PM EST will be<br>day, September 18, 2023 8<br>o Florida Housing Finance<br><b>Confirmation #</b>               | posted on Monday,<br>2:00 PM EST will be posted on<br>Corporation, please contact<br><b>Payment Amount</b>                   |  |
| Payments confirmed before Monday, September 18,<br>September 18, 2023. Payments confirmed after Mon<br>Tuesday, September 19, 2023.<br>If you have any further questions about payments to<br>our office at 850-488-4197 .<br><b>DOR Application for Credit Confirmation #</b><br>298723992 | 2023 8:00 PM EST will be<br>day, September 18, 2023 8<br>o Florida Housing Finance<br><b>Confirmation #</b><br>3100203043 | posted on Monday,<br>2:00 PM EST will be posted on<br>Corporation, please contact<br><b>Payment Amount</b><br>\$1,200,000.00 |  |
| Payments confirmed before Monday, September 18,<br>September 18, 2023. Payments confirmed after Mon<br>Tuesday, September 19, 2023.<br>If you have any further questions about payments to<br>our office at 850-488-4197 .<br><b>DOR Application for Credit Confirmation #</b><br>298723992 | 2023 8:00 PM EST will be<br>day, September 18, 2023 8<br>o Florida Housing Finance<br><b>Confirmation #</b><br>3100203043 | posted on Monday,<br>200 PM EST will be posted on<br>Corporation, please contact<br><b>Payment Amount</b><br>\$1,200,000.00  |  |

On any screen you can click on <u>Contact Us</u> to see the following Florida Housing Finance Corporation contact information.

| Florida Housing                                         | <u>Admin Login</u> | 🚱 English (US) 👻 |
|---------------------------------------------------------|--------------------|------------------|
| <b>Phone</b><br>850-488-4197                            |                    |                  |
| Email<br>LiveLocalTaxCredit@floridahousing.org          |                    |                  |
|                                                         |                    |                  |
|                                                         |                    |                  |
|                                                         |                    |                  |
|                                                         |                    |                  |
|                                                         |                    |                  |
| Florida Housing Finance Corporation I Contact Us Logout |                    |                  |

#### **Reminders:**

- 1. You must have an approved application for tax credit allocation from the Florida Department of Revenue (DOR) prior to making the monetary contribution to Florida Housing. DOR will provide you with a tax credit confirmation number that must be used to log into Florida Housing's one-time payment site to make the contribution payment.
- 2. You must make your monetary contribution payment to Florida Housing at least 10 days prior to the tax return due date.
- 3. Payments confirmed before 8:00 PM EST will post same day. Payments confirmed after 8:00 PM EST will post the following day.
- 4. Within 10 days of receipt of the contribution payment, a Certificate of Contribution containing the amount of the contribution and the date received will be issued by Florida Housing and sent to the taxpayer and the Florida Department of Revenue. A copy of the Certificate of Contribution must be attached to your tax return when claiming the credit.